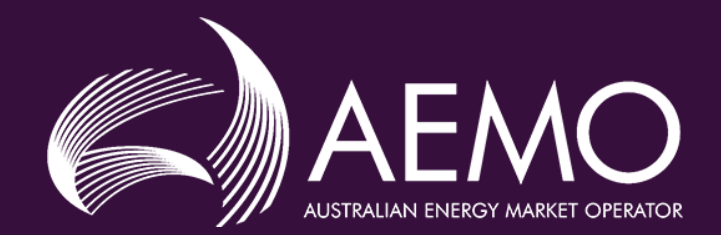

## DER Register Installer Portal -Quick Start Guide

© AEMO 2020 | DER Register Installer Portal – Quick Start Guide

### Accessing the DER Register Installer Portal

#### AEMO website; https://www.aemo.com.au/energy-systems/electricity/der-register/der-register-portal

You MUST

use Google

Chrome

### **DER Register portal**

#### AEMO's Distributed Energy Resource (DER) Register Installer Portal is now live.

As a DER Installer, you are now able to create and account and provide information in the DER Register Portal.

#### NSW and ACT Installers:

- You will be required to provide data directly to AEMO's DER Register via AEMO's Portal or via registered mobile applications, such as the Formbay Solar app.
- Your NSP will create an initial record and provide you with a NMI and Job Number which is required to create an account and access the DER record.

#### SA, VIC, TAS and QLD Installers:

 Your NSP will collect the data required to update the DER Register – you do not require access to AEMO's DER Register portal.

Also note - You will need an active Job Number and NMI to set up an account.

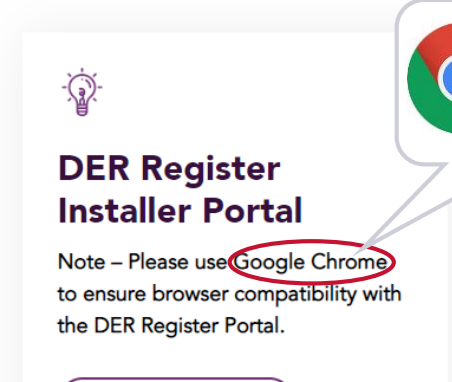

Click here to begin  $\rightarrow$  )

https://derr.aemo.com.au/

#### Please read the below user guide and watch the 'How to' video if you are having trouble accessing the Portal.

For more information on the DER Register, visit the DER Register page or contact DERRegister@aemo.com.au.

#### Account Login

Welcome to the Australian Energy Market Operator's Distributed Energy Register

The DER Register is a national database of Distributed Energy Resources or DER. It contains information about small generation assets like rooftop solar, grid-connected batteries and other small generators.

AEMO's role is always to manage the power grid for all Australians. The massive growth in DER in Australia means that at times the power grid is now more reliant than ever on these energy sources, so we need to understand them. We will use this information to support the effective and efficient operation of the electricity system.

Thank you for your contribution to this database. DER is emerging as a critical to the ongoing integrity of the grid. Providing accurate data here will enable AEMO to consider DER to the full extent possible. You can log into your account below.

Don't have an account? Sign up now

Please note that the DER Register must be accessed using Google Chrome web browser.

my.email@gmail.com

.....

Use this link if you want to reset your password

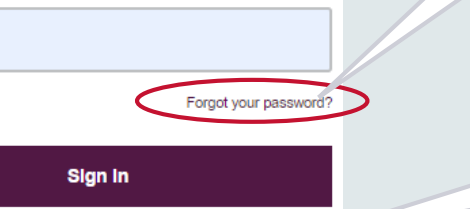

Sign up to create an account

## Sign-up

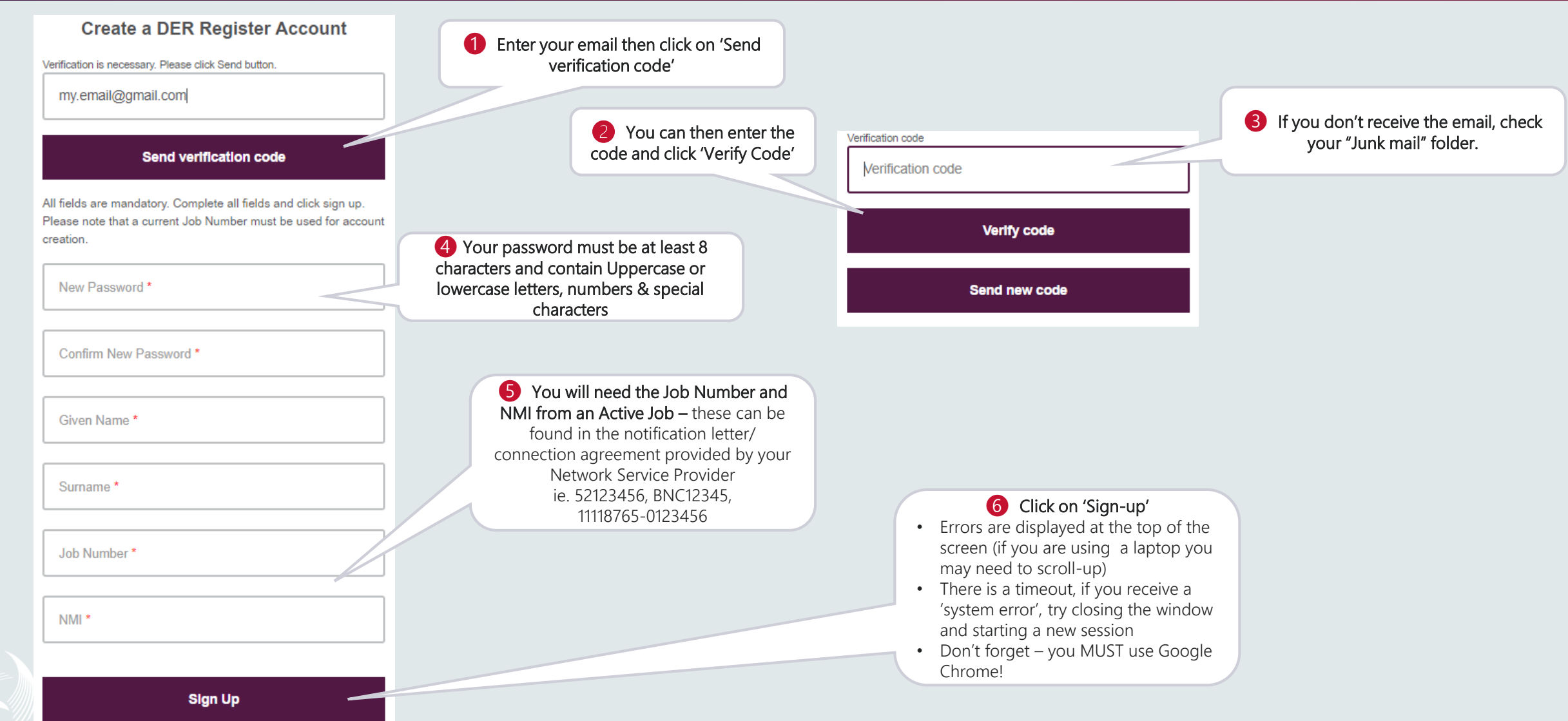

### Access a Job

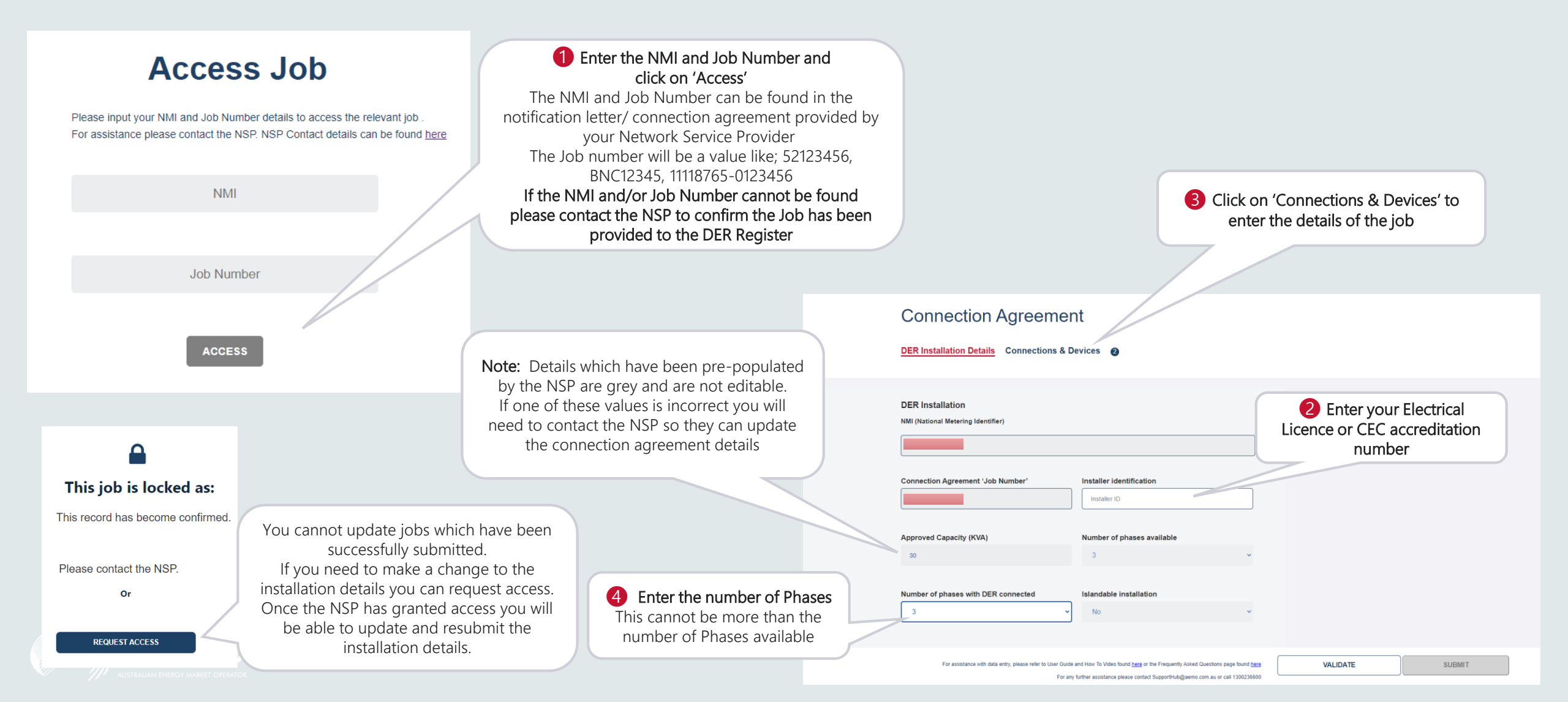

### **Connections & Devices**

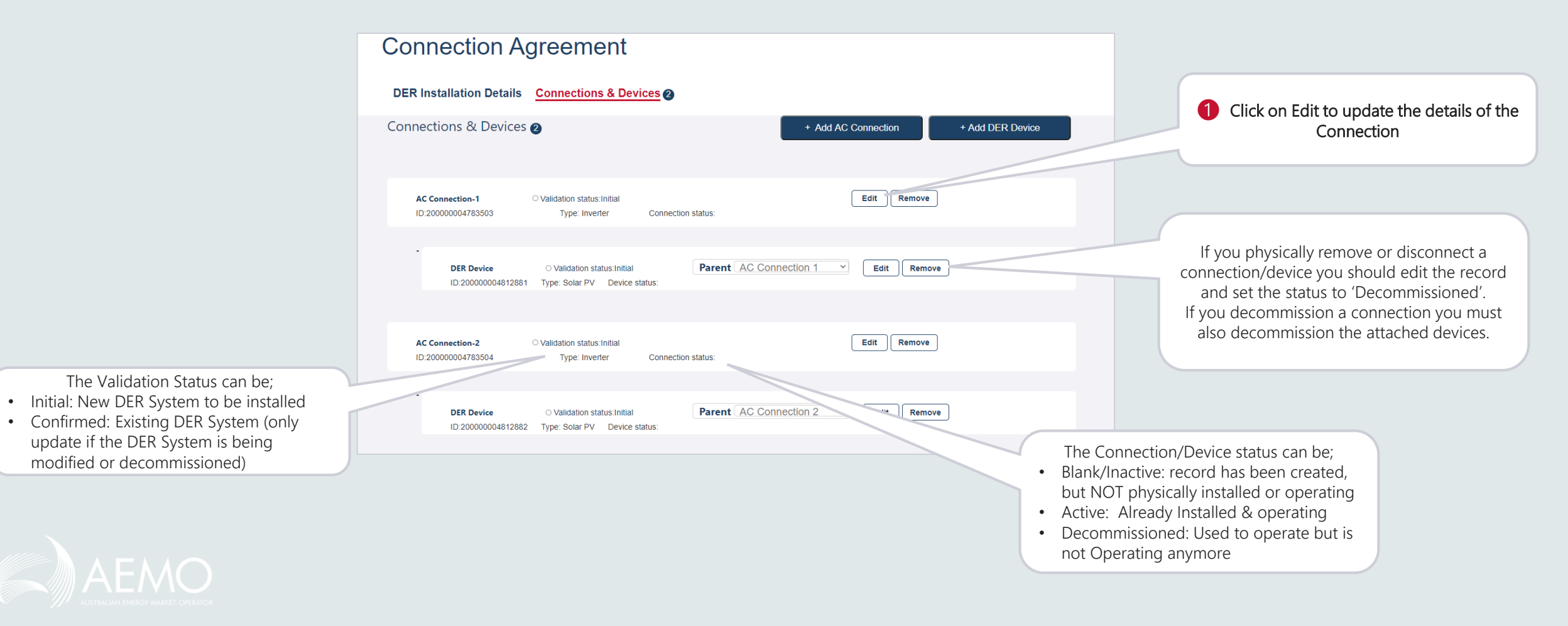

### AC Connection Details

| Use<br>3 Set the<br>connection to Active<br>4 Select Yes if<br>DRED enabled in<br>the installation      | The commissioning date of the Inverte<br>the date picker or enter in dd mmm yyyy<br>Equipment type<br>Inverter<br>Commissioning date<br>dd mmm yyyy<br>Clear Commissioning Date<br>Status | Number of AC Connections                   | <ul> <li>The number of Inverters of the same type If this is an installation with micro inverters or string inverters, enter the total number of inverters here</li> <li>Select from CEC List of Inverter Manufacturers (or select Other and specific)</li> </ul> | What standard applies to the inverter         AS 4777.2 2005, AS/RZS 3100.2009, IEC 62109.1, AS 47         Sustained operation over-voltage limit (Vnom-max)         256         Under-frequency limit (Fstop-CH)         47         Voltage response mode: volt-watt response         Enabled         V1         207         Y2         220 | Inverter rated capacity (KVA) 55 Over-frequency limit (Feto 9 Scroll down to see the Star Inverter Response settings – th should be pre-populat Power limit at V1 10 Power limit at V2 10 |
|----------------------------------------------------------------------------------------------------|----------------------------------------------------------------------------------------------------|--------------------------------------------|----------------------------------------------------------------------------------------------------|----------------------------------------------------------------------------------------------------|----------------------------------------------------------------------------------------------------|
| 6 Select from CEC<br>List of Models for the<br>selected Manufacturer<br>(or select Other and            | DRED interaction enabled No  Model Number                                                                                                    | Manufacturer<br>Fronius International GmbH | wandacturers (or select other and specify)                                                                                                    | V3<br>240<br>V4<br>250                                                                                                    | Power limit at V3           100           Power limit at V4           20                                                                                                    |
| al number for each Inverter.                                                                            | Serial Number                                                                                                    | Symo                                       | Select from CEC List of Series for the Selected Model (or select Other and specify)                                                                                                    | Power response mode: power factor curve Not Enabled  Power response mode: power rate limit Not Enabled                                                                                                    | Click on 'Done' and you will return to the<br>Connections & Devices Screen                                                                                                    |
| umber of text boxes (equal<br>er of inverters you entered<br>ear. All serial numbers must<br>e entered. |                                                                                                    | The senal number of the device(s           |                                                                                                    | Additional protection and control modes                                                                                                    | No Cancel Done                                                                                                    |

### Device Details

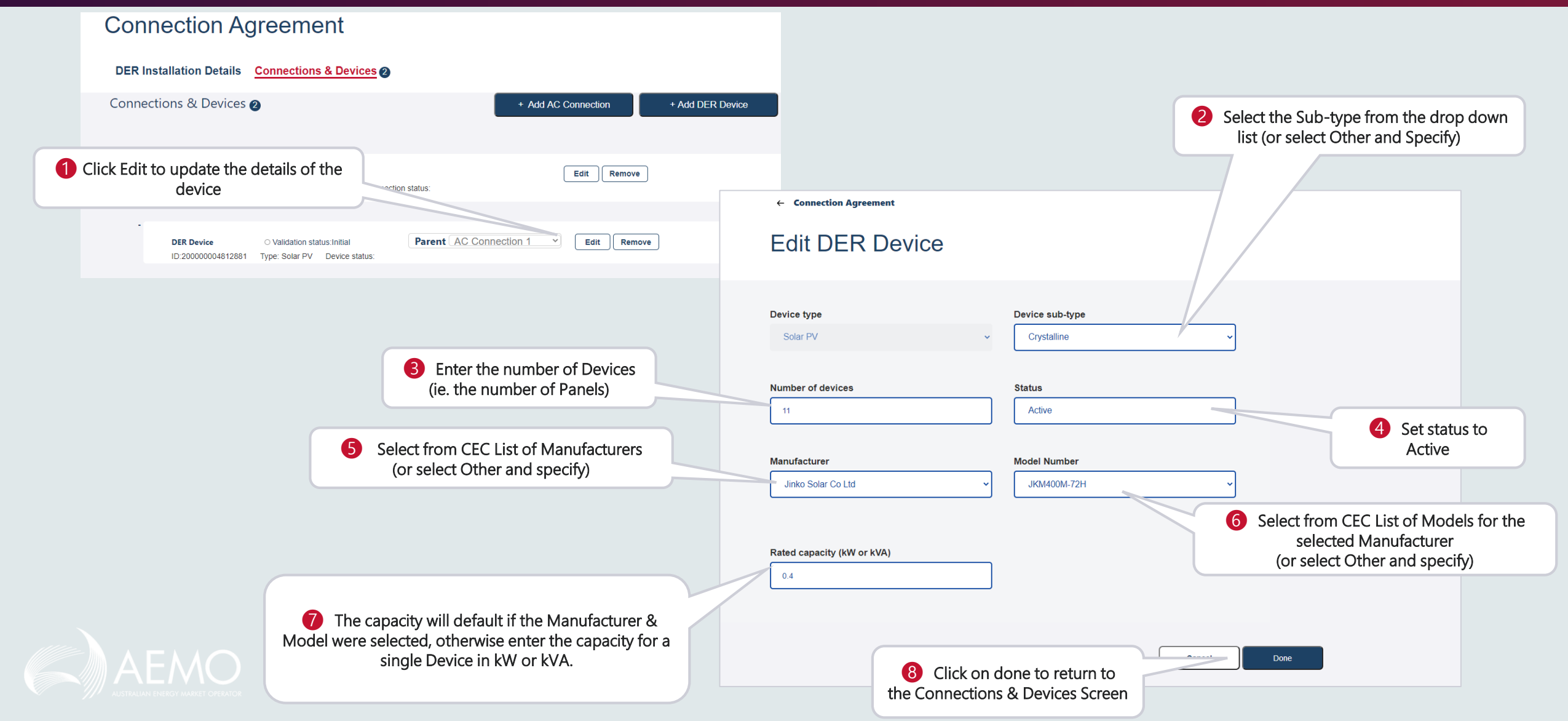

## Validation & Submission

| Once you have entered the details f<br>all Connections & Devices in the Job, cli<br>on 'DER Installation Details' | for<br>ick                                                                                                    |                                                                                                    |                                                                                                    |
|----------------------------------------------------------------------------------------------------|----------------------------------------------------------------------------------------------------|----------------------------------------------------------------------------------------------------|----------------------------------------------------------------------------------------------------|
| + Add DER Device                                                                                                  |                                                                                                    |                                                                                                    |                                                                                                    |
| IGE Remove                                                                                                    | Connection Agreeme                                                                                                    | nt                                                                                                    |                                                                                                    |
| 2                                                                                                    | DER Installation Details Connections & I                                                                                                    | Devices 2                                                                                                    |                                                                                                    |
| Edit Remove                                                                                                    | Application has been validated. You are                                                                                                    | free to submit                                                                                                    |                                                                                                    |
| IGE Remove                                                                                                    | DER Installation<br>NMI (National Metering Identifier)<br>4103251911                                                                                                    |                                                                                                    |                                                                                                    |
| Edit Rem                                                                                                    | Connection Agreement 'Job Number'<br>484186-0100222                                                                                                    | Installer identification InstallerID                                                                                                    |                                                                                                    |
|                                                                                                    | Approved Capacity (KVA)                                                                                                    | Number of phases available                                                                                                    | 2 Enter installer ID                                                                                                  |
| rd can be submitted                                                                                               | For assistance with data entry, please refer to User Guid<br>For a                                                                                                    | de and How To Video found <u>here</u> or the Frequently Asked Questions page found <u>here</u><br>my further assistance please contact Support-Ru@gaemo.com au or call 1300236500                                                                                                    | VALIDATE                                                                                                    |
| are as installed, you<br>to correct any errors                                                                    | Click on 'Validat<br>messages                                                                                                    | te' – and observe the<br>displayed                                                                                                    | 4 If there are no errors,<br>click on 'Submit'                                                                        |
|                                                                                                    | Once you have entered the details is<br>all Connections & Devices in the Job, clion 'DER Installation Details'      (Add DER Device      (Remove)      (Remove)      (Re | Connections & Devices in the Job, click<br>on 'DER Installation Details'  Connection Agreeme<br>Connection Agreeme<br>DER Installation Details Connections &<br>PER Installation Details Connections &<br>PER Installati | Once you have entered the details for<br>all Connections & Devices in the Job, click<br>on 'DER Installation Details' |

### Downloading Receipts

#### **Download Receipt**

Please input your NMI, Job Number, and Installer ID to download a For assistance please contact the NSP. NSP Contact details can be found here

NMI

Job Number

Installer ID

#### Get Receipt

#### 2 A PDF will be generated with details of;

Confirmation Date - Date when the installation was confirmed Installer Details - Installer ID Date Record Confirmed - Date when the job was completed Installation Overview – NSP details including NSP name, job number, NMI & Export limit Installed System Details - list of installed AC connection details including; - Id, type, count, capacity(kVA), Total Capacity, Manufacturer & Model System Source Details – list of installed DER Device details, including: - Id, Type, number of devices, Rated Capacity (kW), Storage Capacity (kWh), Manufacturer & Model

To access a receipt, enter the NMI, Job number & Installer ID (as entered for that job)

then click 'Get Receipt' Note: You can ONLY access the receipt if the installation job has been completed in the DER Register and the status is 'Confirmed'

|                                                                                             |                     |                    | •                              |                       |  |  |  |  |  |
|---------------------------------------------------------------------------------------------|---------------------|--------------------|--------------------------------|-----------------------|--|--|--|--|--|
| /02/2020                                                                                    |                     |                    |                                |                       |  |  |  |  |  |
| utomated Record Confirmation for a Distributed Energy Resource                              |                     |                    |                                |                       |  |  |  |  |  |
|                                                                                             |                     |                    |                                |                       |  |  |  |  |  |
| is is to confirm that AEMO's records show that a small generating system, battery system or |                     |                    |                                |                       |  |  |  |  |  |
| her distributed energy resource has been installed and is now operational, with the details |                     |                    |                                |                       |  |  |  |  |  |
| low                                                                                         |                     |                    |                                |                       |  |  |  |  |  |
| staller identificati                                                                        | on: tomstestID      | Date rec           | ord confirmed: 11/02/2020      |                       |  |  |  |  |  |
| stallation Oursein                                                                          |                     |                    |                                |                       |  |  |  |  |  |
| stallation Overvie                                                                          | stallation Overview |                    |                                |                       |  |  |  |  |  |
| e total approved distributed energy resource capacity for this site is 15 kVA/kW            |                     |                    |                                |                       |  |  |  |  |  |
| nd the capacity of the installed system at his site is 15 kVA/kW                            |                     |                    |                                |                       |  |  |  |  |  |
| National Metering Identifier (NMI): 6666666665 Job Number: 6666666665                       |                     |                    |                                |                       |  |  |  |  |  |
| stalled system details:                                                                     |                     |                    |                                |                       |  |  |  |  |  |
| utfor .                                                                                     | Equipment Type      | Capacity(kVAAM)    | Monufacturer Name              | Model Number          |  |  |  |  |  |
| 000005701472                                                                                | ineriar             | 9.2                | A88                            | 485004-2              |  |  |  |  |  |
| 000005701534                                                                                | Inverter            | 5.8                | Teele Motors Australia Pty Ltd | Powerwall 2           |  |  |  |  |  |
|                                                                                             |                     |                    |                                |                       |  |  |  |  |  |
| stem source details:                                                                        |                     |                    |                                |                       |  |  |  |  |  |
| aller .                                                                                     | Тури                | Installed Capacity | Manufacturer Name              | Model Number          |  |  |  |  |  |
| 10005745308                                                                                 | Solar PV            | 9.48               | Trime Soler Co Ltd             | TSM-305CEG15MC 07(01) |  |  |  |  |  |
| X0005745404                                                                                 | Skorage             | 5                  | Tesis Motors Australia Pty Ltd | AC Powenesi           |  |  |  |  |  |
|                                                                                             |                     |                    |                                |                       |  |  |  |  |  |

claimer: AEMO provides no warranty in relation to the above information (including in relation to accuracy, ability, completeness, currency or suitability). Users should contact the relevant network service provider for / queries or concerns about the information

# More information:

- <u>FAQs</u>
- DER Register Installer Portal User Guide
- DER Register web page
- Your local Network Service Provider
- <u>AEMO's SupportHub</u>

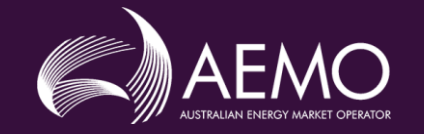